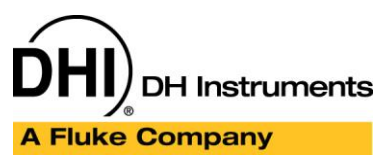

Application Note APNxxxx

## How to interface a Furness PPC500 with COMPASS for Pressure

#### Summary

This article describes the setup requirements to create a Furness PPC500 DUT and/or Support Device using **COMPASS for Pressure**. A custom modified RS232 cable is required to communicate with the PPC500. The device setup in this article is available in the example database accessed through the COMPASS download page. Use the **[Database][Database Maintenance]** option to import the DUT setup named "Furness PPC500". This application note assumes the user has a basic understanding of COMPASS for Pressure.

#### **Article Topics**

- Device Setup
- Serial cable adaptor
- Running a test

#### See Also

N/A

#### Requirements

The following items are required to implement this setup.

- COMPASS for Pressure Basic or Enhanced.
- Null Modem 9-pin serial cable
- Custom modified 9-pin cable

#### **Device setup**

The setup of the PPC500 is nearly identical to configuring any other third-party support device in that you specify the Header information, setup the Communications, and define the Outputs. Specific to the PPC500, the command terminator and poll frequency have unique settings.

The example is setup as a Support Device with the "This device can be used a DUT" check boxed enabled. This allows the PPC500 to be used as both a Support Device and as a DUT. The PPC500 is configured as a Profile and has a high range and a low range Output.

# DH Instruments

#### **COMPASS for Pressure**

A Fluke Company

Application Note APNxxxx

| Support Device Editor             |                                     |         |          |
|-----------------------------------|-------------------------------------|---------|----------|
| Record Label Furness PP           | C500                                | 31 / 69 |          |
|                                   |                                     |         |          |
| Header Calibration Communications | Output Set Comment                  |         | 벽비       |
| Support Device Type               | Advanced Device {>1 Output}         | •       |          |
| Record Type                       | Profile                             |         | 10       |
| Manufacturer                      | Furness                             | - #     |          |
| Model                             | PPC500                              | •       | $\times$ |
| Serial Number                     |                                     |         |          |
| Identification                    |                                     |         | HH K     |
| Customer ID                       |                                     |         |          |
|                                   | ▼ This device can be used as a DUT. |         |          |
|                                   |                                     |         |          |
|                                   |                                     |         |          |
|                                   | Close                               |         |          |
|                                   |                                     |         |          |

For the remote communications the important step is to have no Command Terminators. Select the <NONE> option.

| Support Device Editor                                |         |              |
|------------------------------------------------------|---------|--------------|
| Record Label Furness PPC500                          | 31 / 69 | $\square$    |
| Header Calibration Communications Output Set Comment |         | Ð            |
| Common read and set interface.                       |         |              |
| Data Acquisition Type RS232                          |         | 10           |
| RS232 Port COM8 Ports                                |         |              |
| RS232 Settings 9600,N,8,1                            |         | $\mathbf{X}$ |
| Handshaking None                                     |         |              |
| Binary Command Set                                   |         | <u></u>      |
| Command Timeout(s) 5                                 |         |              |
| Command Terminator <none></none>                     |         | $\bigcirc$   |
| Response Terminator <                                |         | 0            |
| Close                                                | 1       |              |

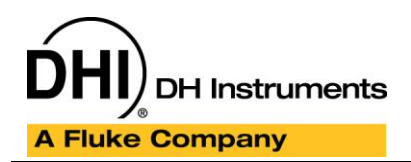

#### **COMPASS for Pressure**

Application Note APNxxxx

Check the remote interface settings on the PPC500 by pressing the [ENTER] key and scrolling down to the "Set RS232 Format" option. Press [ENTER]. The default parameters should be:

| Baud Rate      | 9600  |
|----------------|-------|
| Parity         | None  |
| Auto Line Feed | Yes   |
| Margin         | 00    |
| Decimal Point  | "."   |
| Send EOF       | Yes   |
| Print Format   | Chart |
|                |       |

"RS232 Port" refers to the COM port on the computer, and "RS232 Settings" must match the settings on the PPC500.

<u>Create a High Range output.</u> Press the [Add] button to add/create a new output and configure the Raw and Final Outputs and the Tolerance as appropriate. The Raw Output to Final Output Relationship selection should be selected as "Same".

Edit Commands: The remote Command is a capital "T'. The command is case sensitive.

| 💖 Output Command Editor:Hig | h Range                                                                                                    |  |  |  |
|-----------------------------|----------------------------------------------------------------------------------------------------|--|--|--|
| Commands<br>Read *1)T       | Command Global Settings<br>Command Type Read<br>Command Number 1<br>Command T<br>Delay After Command (s) 0<br>Read Response X<br>Process Response X<br>Manipulate Response |  |  |  |
|                             |                                                                                                    |  |  |  |
| <u>o</u> ĸ                  |                                                                                                    |  |  |  |

The PPC500 requires a short delay between repeated issuing of the Read command. This is specified as the Poll Frequency which is on the Global Settings tab. *NOTE: the Poll Frequency specifies the interval at which a command is sent and it does not halt the I/O on the COM port as happens with the Delay After Command setting.* 

# 

#### **COMPASS for Pressure**

A Fluke Company

Application Note APNxxxx

| 💖 Output Command Editor:High Range         |        |  |
|--------------------------------------------|--------|--|
| Commands Read *1)T Command Global Settings | D      |  |
|                                            | Ē      |  |
| Use Multiplexer Never                      |        |  |
| Poli Prequency (ms) [250                   | K)     |  |
|                                            | $\sim$ |  |
|                                            | 2      |  |
| <u></u> K                                  |        |  |

### Serial cable adaptor

A custom serial cable adaptor is required. Wire the pin outs as detailed.

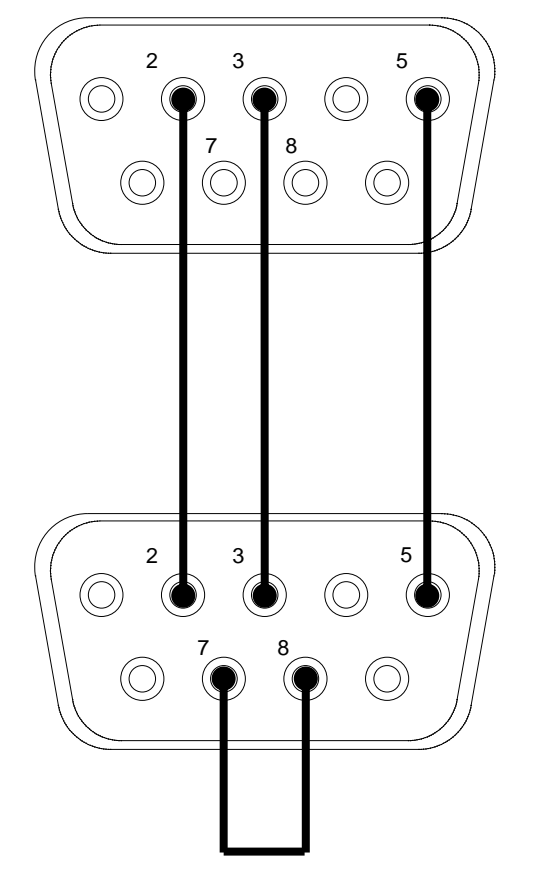

Male pins; connect to NULL modem cable that goes to the PC.

Female pins; connect to PPC500 RS232 COM port. Jumper pins 7 and 8.

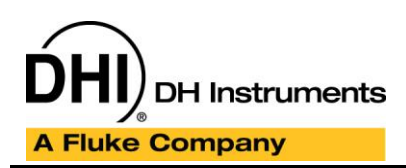

#### **COMPASS for Pressure**

Application Note APNxxxx

### Running a test

Connect the PPC500 to the PC using a NULL modem cable from the PC to the custom serial cable adaptor.

To use the PPC500, from the front panel select the desired range by pressing the [RANGE] button and then press the [=/READ] button to close the internal equalization valve.